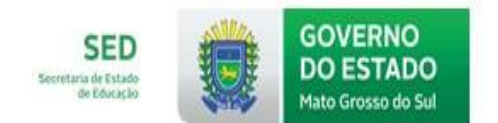

# **E-SGDE**

## **PEE – PLANO DE ESTUDO ESPECIAL**

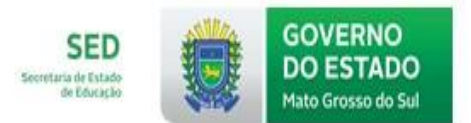

#### Sumário

| ACESSO INICIAL AO SISTEMA                                                            | 3        |
|--------------------------------------------------------------------------------------|----------|
| 1. ACESSO DO USUÁRIO AO SISTEMA (LOGIN)                                              | 3        |
| 1.1. Login / Cadastro de Usuário no sistema                                          | 3        |
| 2. UNIDADE ESCOLAR                                                                   | 4        |
| 2.1 Progressão Parcial MATRICULAR - PEE                                              | 4        |
| 2.2 Progressão Parcial TURMA EM PROGRESSÃO PARCIAL                                   | 5        |
| 2.3 Progressão Parcial - ALUNOS EM PROGRESSÃO PARCIAL                                | 8        |
| 3.0 Progressão Parcial TURMA EM PROGRESSÃO PARCIAL                                   | 10       |
| UNIDADE ESCOLAR $\rightarrow$ PROGRESSÃO PARCIAL $\rightarrow$ TURMA EM PROGRESSÃO P | ARCIAL - |
| ALOCAR ALUNOS NA TURMA                                                               | 10       |
| 3.1 ALOCAR ALUNOS                                                                    | 11       |
| 3.2 ALUNOS ALOCADOS                                                                  | 11       |
| 3.3 EXCLUIR TURMA DE PROGRESSÃO                                                      | 12       |
| 3.4 LANÇAR MÉDIA                                                                     | 12       |
| 3.5 FINALIZAR ALUNOS                                                                 | 13       |
| 3.6 DISPENSAR DO REGIME DE PROGRESSÃO PARCIAL                                        | 14       |

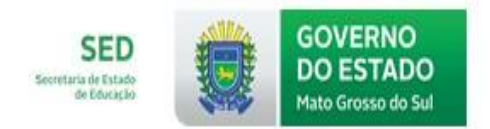

#### ACESSO INICIAL AO SISTEMA

#### 1. ACESSO DO USUÁRIO AO SISTEMA (LOGIN)

#### 1.1. Login / Cadastro de Usuário no sistema

Ao acessar o sistema, o usuário deverá informar seu login e sua senha.

O endereço para acesso inicial é <u>www.sgde.ms.gov.br</u>, apresentado na página abaixo.

| 2 |          | Usuário: |                       |  |
|---|----------|----------|-----------------------|--|
|   |          | Empresa: | Sem Domínio           |  |
| H |          | Senha:   |                       |  |
|   | (E) SCDE | 1xnd 🔮   |                       |  |
|   |          | Entrar   | Esqueci minha senha   |  |
|   |          |          |                       |  |
|   |          |          | Autenticado por: GSIO |  |

A página abaixo é a principal do Sistema SGDE.

Para acessar o e-SGDE, clique no ícone e-SGDE, conforme figura abaixo:

| Painel de Controle                              | Sistema de Ge       | estão de Dados Escolares - 1     | SGDE                                     |                                     | Versão 032 R02 - 08/05/2013 17:00h |
|-------------------------------------------------|---------------------|----------------------------------|------------------------------------------|-------------------------------------|------------------------------------|
| Usuário<br>Marciel dos Santos Soares            | Municipio: Água Cla | ra Escola: 50027395 - EE CHICO M | ENDES 📝 alterar                          |                                     |                                    |
| Página Principal<br>Página Principal do sistema | Página Ir           | nicial                           |                                          |                                     |                                    |
| Manual On-line<br>Documentação do sistema       | r agiria n          |                                  |                                          |                                     |                                    |
| Alterar Senha<br>Alteração de senha             |                     | 1                                |                                          |                                     |                                    |
| Log Out<br>Sair do Sistema                      | Mural de            | Informações                      |                                          |                                     |                                    |
|                                                 | 09/07/2018          |                                  |                                          |                                     | <b>A</b>                           |
|                                                 | Senhores S          | ecretários                       | CIANDO SABERES                           |                                     |                                    |
| e-30DL                                          | Informamos          | s que a renovação de m           | atrícula do E.IA Conectando              | Saberes só noderá ser feita anós    | a finalização dos alunos           |
|                                                 | aprovados           | e retidos.                       |                                          |                                     |                                    |
|                                                 | Os alunos o         | que vão fazer o Exame Es         | special só poderão ter a mati            | ícula renovada, após o resultado do | referido exame.                    |
|                                                 | renovação,          | finalizar o aluno e, nova        | mente fazer a renovação da r             | natrícula.                          | scel, telao que deslazel a         |
|                                                 | 08/06/2018          |                                  |                                          |                                     |                                    |
|                                                 | CRONOGRAI           | MA PARA O PLANEJAMENT            | O DOS PROFESSORES E AVALIA               | ÇÃO DOS COORDENADORES               |                                    |
|                                                 | Mês                 | Período para postagem            | Período para postagem das                | Período para adequações             |                                    |
|                                                 |                     | Planejamento dos                 | orientações da Coordenação<br>Redenónica | nos planejamentos, caso             |                                    |
|                                                 |                     | protessores                      | r cuugogicu.                             | sejum necessurius.                  | <b>•</b>                           |
|                                                 | Dicas               |                                  |                                          | Informações da Esco                 | la:                                |
|                                                 |                     |                                  |                                          | Ano de Referência: 2017             |                                    |
|                                                 |                     |                                  |                                          | Total de Alunos Designados: 0       | ção de Matricula: 0                |
|                                                 |                     |                                  |                                          | Total de Alunos Matriculados: 0     | yao ao manoaran' o                 |
|                                                 | -                   |                                  |                                          |                                     |                                    |

Na sequência, aparecerá a tela abaixo:

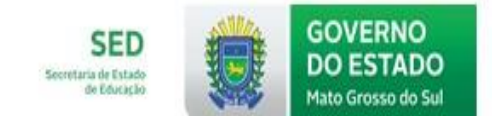

| <b>SGDE</b><br>Sistema de Gestão de Dados<br>Escolares | œ campo grande - εε joaquim murtinho + início +     HOME     HOME |
|--------------------------------------------------------|-------------------------------------------------------------------|
| ×                                                      | MURAL                                                             |
| ADMINISTRATIVO                                         |                                                                   |
| CADASTROS BÁSICOS                                      | Informações da Escola                                             |
| CENTRAL DE MATRÍCULAS                                  | e .                                                               |
| LOTAÇÃO                                                | Ano de Referência: 2018                                           |
| PORTAL DO PROFESSOR                                    |                                                                   |
| PROGETEC                                               | Z Total de Alunos Designados: 1                                   |
| RELATÓRIOS                                             |                                                                   |
| SISTEMA                                                | <b>⇒</b>                                                          |
| UNIDADE ESCOLAR                                        | lotal de Alunos Matriculados: 0                                   |
| VOLTAR PARA SGDE                                       |                                                                   |

Clique nos títulos para expandir os itens do menu.

#### 2. UNIDADE ESCOLAR

#### 2.1 Progressão Parcial MATRICULAR - PEE

UNIDADE ESCOLAR  $\rightarrow$  PROGRESSÃO PARCIAL  $\rightarrow$  MATRICULAR - PEE.(Período de Estudo Especial)

| <ul> <li>&gt; UNIDADE ESCOLAR</li> <li>&gt; PROGRESSÃO PARCIAL</li> <li>MATRICULAR - PEE</li> </ul> | Selecione Origem<br>de Outra rede de<br>que contenha, N<br>contenha, Código<br>Parâmetros | e do Aluno (Aluno da Rede Estadual de Ensino; Aluno<br>Ensino), Consultar por (Nome que comece com, Nome<br>Nome da mãe que comece com, Nome da mãe que<br>do aluno (SGDE)e clique em Pesquisar. |
|----------------------------------------------------------------------------------------------------|-------------------------------------------------------------------------------------------|----------------------------------------------------------------------------------------------------|
|                                                                                                    | Origem do Aluno<br>Aluno da Rede Estadual de Est                                          | Consultar por                                                                                                    |

O sistema disponibilizará o resultado, conforme a figura abaixo:

| Resultado | os da pesquisa                          |            |                                            |                     |
|-----------|-----------------------------------------|------------|--------------------------------------------|---------------------|
| Código    | Aluno                                   | Nascimento | Mãe                                        |                     |
| 332405    | ABNER TAVARES DOLDAN                    | 27/10/1999 | EULINA TAVARES DA SILVA JARA               | ×                   |
| 950819    | ADOLFO CARDOSO FARIAS                   | 07/01/1999 | CLARICE SOARES CARDOSO FARIAS              | <u>ن</u>            |
| 990865    | ADRIAN THIAGO DA SILVA FERRETTI         | 03/01/2001 | MARLENE DA SILVA FERRETTI                  | 2                   |
| 918524    | ADRIANO GONÇALVES DA COSTA              | 10/02/1997 | MARIA DAS GRAÇAS TAVARES GONÇALVES         | 2                   |
| 333321    | ADRIELI MEDINA                          | 17/12/1999 | JANIA LUCI MEDINA                          | Ŷ                   |
| 939712    | ADRIELLY MORAES DA SILVA                | 10/01/2001 | MARINA ALMEIDA DE MORAES                   | 2                   |
| 925429    | AILTON JUNIOR JARCEM SALUSTIANO         | 29/10/2001 | MARIA APARECIDA JARCEM DA SILVA SALUSTIANO | 2                   |
| 852332    | AISHA CHIRATA MARIN                     | 27/09/2000 | KÁTIA BENITES CHIRATA                      | 2                   |
| 604358    | AKELHINTON ELIAS DA SILVA               | 06/05/2000 | AUDIGLÉIA ELIAS DA SILVA                   | 2                   |
| 468979    | ALAM GABRIEL BUFFA BRANDÃO              | 07/10/1998 | ROSA CATALINA BUFFA IBANEZ                 | Ý                   |
|           |                                         |            |                                            | 1 - 10 de 751 itens |
|           | 1 I I I I I I I I I I I I I I I I I I I |            |                                            | 1,210 de roi itens  |

Após pesquisar, clique no ícone 🖄 matricular.

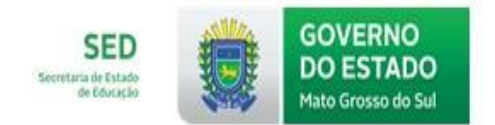

Em seguida, o sistema abrirá a tela abaixo:

| ados do           | o Aluno                                             |                          |                                            |                                                 |                                        |                                    |                        |
|-------------------|-----------------------------------------------------|--------------------------|--------------------------------------------|-------------------------------------------------|----------------------------------------|------------------------------------|------------------------|
| Código<br>950819  | <b>Aluno</b><br>Adolfo cardoso FA                   | Data de<br>ARIAS 07/01/1 | e Nascimento<br>999                        | Mãe<br>CLARICE SOARES CARDO                     | SO FARIAS                              |                                    |                        |
| rogress           | ões do Aluno                                        |                          |                                            |                                                 |                                        |                                    |                        |
| ANO DE F          | REFERÊNCIA                                          | CURSO                    | ANO FASE                                   | DISCIPLINA                                      | SITUAÇÃO                               | LANÇAMENTO MANUA                   | L                      |
|                   |                                                     |                          |                                            |                                                 |                                        |                                    |                        |
| 2017              |                                                     | Ensino Médio             | 2º Ano                                     | Sociologia                                      | AP                                     | Não                                |                        |
| 2017<br>)ferecim  | nento de Vagas<br>ANO DE REFERÊNCIA                 | Ensino Médio             | 2° Ano<br>ANO LETIVO                       | Sociologia<br>CURSO                             | AP<br>ANO FA                           | Não<br>SE TURN                     | 0                      |
| 2017<br>ferecim   | nento de Vagas<br>ANO DE REFERÊNCIA<br>2019         | Ensino Médio             | 2° Ano<br>ANO LETIVO<br>EFM2019            | Sociologia<br>CURSO<br>Ensino Méd               | AP<br>ANO FA<br>io 3º Ano              | Não<br>SE TURN<br>Matuti           | D<br>no                |
| 2017<br>Diferecim | nento de Vagas<br>ANO DE REFERÊNCIA<br>2019<br>2019 | Ensino Médio             | 2° Ano<br>ANO LETIVO<br>EFM2019<br>EFM2019 | Sociologia<br>CURSO<br>Ensino Méd<br>Ensino Méd | AP<br>ANO FA<br>io 3º Ano<br>io 3º Ano | Não<br>SE TURN<br>Matuti<br>Vesper | <b>D</b><br>no<br>tino |

Para matricular o aluno na turma de Plano de Estudo Especial (PEE), no quadro Oferecimento de Vagas, clique no checkbox, no turno em que a turma do 3º Ano do Ensino Médio foi criada e, na sequência, em Matricular.

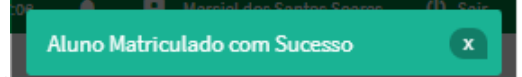

Após esse procedimento, o sistema apresentará a mensagem:

#### 2.2 Progressão Parcial TURMA EM PROGRESSÃO PARCIAL UNIDADE ESCOLAR → PROGRESSÃO PARCIAL → TURMA EM PROGRESSÃO PARCIAL.

Aparecerá a tela abaixo para criar a turma de progressão parcial:

### TURMA PROGRESSÃO

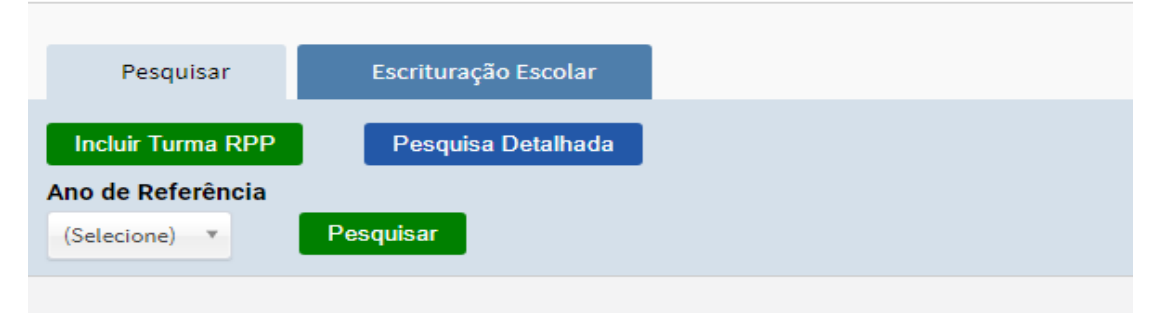

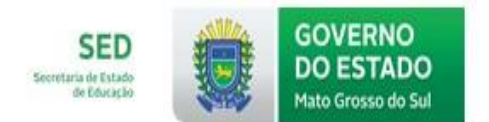

| Pesquisar                                                                                                    | Escrituração Escolar                                                                |            |                                                          |
|----------------------------------------------------------------------------------------------------|-------------------------------------------------------------------------------------|------------|----------------------------------------------------------|
| Incluir Turma RPP<br>Ano de P xência<br>(Selecion                                                                                | Pesquisa Detalhada<br>Pesquisar                                                     |            |                                                          |
| i <i>que no botão verde</i><br>URMA PROGRESSÃC                                                                                   | e Incluir Turma RPP                                                                 | e abrirá a | tela abaixo:                                             |
| < INCLUIR                                                                                                    |                                                                                     |            |                                                          |
|                                                                                                    |                                                                                     |            |                                                          |
| 1 - Atendimento da Turma<br>elecione os dados para ate                                                                           | 2 - Dados da Turma                                                                  |            |                                                          |
| 1 - Atendimento da Turma<br>elecione os dados para ate<br>Ano de Referência                                                      | 2 - Dados da Turma<br>endimento<br>Ano Letivo                                       |            | Curso                                                    |
| 1 - Atendimento da Turma<br>elecione os dados para ate<br>Ano de Referência<br>(Selecione)                                       | 2 - Dados da Turma<br>endimento<br>Ano Letivo<br>(Selecione)                        | ¥          | Curso<br>(Selecione) *                                   |
| 1 - Atendimento da Turma<br>elecione os dados para ate<br>Ano de Referência<br>(Selecione)<br>Tipo de Atendimento                | 2 - Dados da Turma<br>endimento<br>* Ano Letivo<br>(Selecione)<br>Periodo Avaliação | v          | Curso<br>(Selecione) *                                   |
| 1 - Atendimento da Turma<br>elecione os dados para ate<br>Ano de Referência<br>(Selecione)<br>Tipo de Atendimento<br>(Selecione) | 2 - Dados da Turma<br>endimento                                                     | ×          | Curso<br>(Selecione) *<br>Ato Normativo<br>(Selecione) * |

Preencha todos os campos, conforme os dados abaixo:.

ANO/FASE

Nenhum registro encontrado

| Ano de Referência        |     | Ano Letivo                      |   |   |
|--------------------------|-----|---------------------------------|---|---|
| 2019                     | × × | EFM2019                         | × | ٣ |
| Curso                    |     | Tipo de Atendimento             |   |   |
| Ensino Médio             | × × | Plano de Estudo Especial        | × | ٣ |
| Periodo Avaliação        |     | Ato Normativo                   |   |   |
| 1º Bimestre              | × × | Autorização - 2605 - 21/12/2012 | × | ٣ |
| Data da Impressão da Ata |     |                                 |   |   |
| 06/05/2019               |     |                                 |   |   |

No campo Data da impressão da Ata, coloque a data que a escola vai imprimir a Ata, após a digitação da nota dos alunos do Plano de Estudo Especial.

CURSO

SECRETARIA DE ESTADO DE EDUCAÇÃO Coordenadoria de Tecnologia Educacional

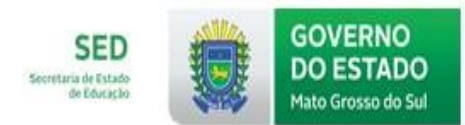

| Selecione os dados p     | oara atendimente | 0                 |     |                                |                                        |                                |
|--------------------------|------------------|-------------------|-----|--------------------------------|----------------------------------------|--------------------------------|
| Ano de Referência        |                  | Ano Letivo        |     | Curso                          |                                        |                                |
| 2019                     | × ×              | EFM2019           | × × | Ensino Médio                   | × *                                    |                                |
| Tipo de Atendimento      |                  | Periodo Avaliação |     | Ato Normativo                  |                                        |                                |
| Plano de Estudo Especial | × ×              | 1° Bimestre       | × * | Autorização - 2605 - 21/12/201 | 12 × *                                 |                                |
| 00/00/2013               |                  |                   |     | eupeo                          |                                        |                                |
|                          | ANO/FASE         |                   |     | CURSO                          |                                        |                                |
| ۲                        | 1º Ano           |                   |     | Ensino Médio                   |                                        |                                |
| •                        | 2° Ano           |                   |     | Ensino Médio                   |                                        |                                |
| Proximo                  |                  |                   |     |                                | Ativar o Windov<br>Acesse Configuraçõe | VS<br>s para ativar o Windows. |

O preenchimento da tela ficará conforme o modelo acima. Para criar o ANO/FASE, selecione um de

| cada vez e clique no botão | Proximo | . Na sequência, abrirá a tela abaixo, contendo as disciplinas |
|----------------------------|---------|---------------------------------------------------------------|
|                            |         | Salvar                                                        |

que os alunos farão a progressão parcial, clique em

| < INCLUIR                                                                                     |                       |                              |                    |                                                        |                                  |                    |                                |
|-----------------------------------------------------------------------------------------------|-----------------------|------------------------------|--------------------|--------------------------------------------------------|----------------------------------|--------------------|--------------------------------|
| 1 - Atendimento da Ti                                                                         | urma 2                | 2 - Dados da Turma           |                    |                                                        |                                  |                    |                                |
| ados da Turma                                                                                 |                       |                              |                    |                                                        |                                  |                    |                                |
| Nome da Turma<br>1º Ano RPP 1º Bimestre                                                       | Ano Letivo<br>EFM2019 | <b>Curso</b><br>Ensino Médio | Ano/Fase<br>1° Ano | <b>Tipo de Atendimento</b><br>Plano de Estudo Especial | Período Avaliação<br>1º Bimestre | Data da Prova<br>- | Período de Lançamento<br>- a - |
| DISCIPLINA                                                                                    |                       |                              |                    |                                                        |                                  |                    |                                |
| Biologia                                                                                      |                       |                              |                    |                                                        |                                  |                    |                                |
| Filosofia                                                                                     |                       |                              |                    |                                                        |                                  |                    |                                |
|                                                                                               |                       |                              |                    |                                                        |                                  |                    |                                |
| Física                                                                                        |                       |                              |                    |                                                        |                                  |                    |                                |
| Física<br>Geografia                                                                           |                       |                              |                    |                                                        |                                  |                    |                                |
| Física<br>Geografia<br>História                                                               |                       |                              |                    |                                                        |                                  |                    |                                |
| Física<br>Geografia<br>História<br>Língua Estrangeira Mode                                    | :rna - Inglês         |                              |                    |                                                        |                                  |                    |                                |
| Física<br>Geografia<br>História<br>Língua Estrangeira Mode<br>Língua Portuguesa               | erna - Inglês         |                              |                    |                                                        |                                  |                    |                                |
| Física<br>Geografia<br>História<br>Língua Estrangeira Mode<br>Língua Portuguesa<br>Matemática | erna - Inglês         |                              |                    |                                                        |                                  |                    |                                |

Após salvar, a tela ficará conforme o modelo abaixo.

|                  | Pesquisar Escrituração Escolar                    |                      |                          |              |          |    |   |
|------------------|---------------------------------------------------|----------------------|--------------------------|--------------|----------|----|---|
| Inc              | luir Turma RPP Pesquisa Detalhada                 |                      |                          |              |          |    |   |
| <b>Ano</b> (2019 | de Referência<br>Pesquisar                        |                      |                          |              |          |    |   |
| Se               | lecione a turma, em seguida, selecione a ação des | ejada e clique em OK |                          |              |          |    |   |
| Res              | ultados da pesquisa                               |                      |                          |              |          |    |   |
|                  | Turma                                             | Curso                | Tipo Atendimento         | Não Alocados | Alocados |    |   |
| ~                | 1° Ano RPP 1° Bimestre                            | Ensino Médio         | Plano de Estudo Especial | <u>0</u>     | <u>0</u> | := | 1 |

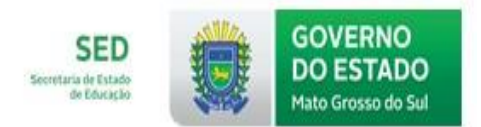

#### 2.3 Progressão Parcial - ALUNOS EM PROGRESSÃO PARCIAL UNIDADE ESCOLAR → PROGRESSÃO PARCIAL → ALUNOS EM PROGRESSÃO PARCIAL

Clique no menu ALUNOS EM PROGRESSÃO PARCIAL e, na sequência, aparecerá a tela abaixo.

Pesquisar

Faça a consulta do aluno, clicando em

## ALUNO PROGRESSÃO

| Pesquisar     |   |                   |           |
|---------------|---|-------------------|-----------|
| Consultar por |   | Texto da Pesquisa |           |
| (Selecione)   | Ŧ |                   | Pesquisar |
|               |   |                   |           |
|               |   |                   |           |
|               |   |                   |           |
|               |   |                   |           |

#### A tela vai ficar conforme modelo apresentado abaixo:

| ALUNO PROGR                             | ESSAO           |                                     |                               |                   |
|-----------------------------------------|-----------------|-------------------------------------|-------------------------------|-------------------|
| Pesquisar                               |                 |                                     |                               |                   |
| Consultar por<br>Código do aluno (SGDE) | X X X           | Pesquisa Pesquisar                  |                               |                   |
| Resultados da Pesqu                     | uisa            |                                     |                               |                   |
| Nome do Aluno                           |                 | Data de Nascimento                  | Nome da Mãe                   |                   |
| DOUGLAS DA SILVA BRITO                  |                 | 28/02/1998                          | ELEUZA VASQUES DA SILVA       | 8                 |
| Clique em 🔒<br>abaixo:                  | . Na sequência, | aparecerá a palavra <b>Detalhes</b> | e a tela ficará conforme o mo | <b>I</b><br>odelo |

SECRETARIA DE ESTADO DE EDUCAÇÃO Coordenadoria de Tecnologia Educacional

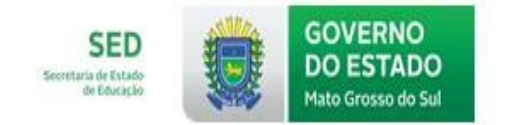

| < INCLUIR ALUNO PROGRESSÃO                                                                  | )                                      |                              |               |                   |
|---------------------------------------------------------------------------------------------|----------------------------------------|------------------------------|---------------|-------------------|
| Dados do aluno                                                                              |                                        |                              |               |                   |
| Nome Completo         Data de Nasciment           DOUGLAS DA SILVA BRITO         28/02/1998 | Nome da Mãe<br>ELEUZA VASQUES DA SILVA |                              |               |                   |
| Nova Progressão                                                                             |                                        |                              |               |                   |
| Ano de Referência Tipo de Ensino                                                            | Tipo de                                | Curso                        | Curso         |                   |
| (Selecione) * (Selecione)                                                                   | * (Selecio                             | one)                         | * (Selecione) | Ψ.                |
| Ano/Fase                                                                                    | Disciplina                             |                              |               |                   |
| (Selecione) *                                                                               | (Selecione)                            | <ul> <li>Adcionar</li> </ul> |               |                   |
| Progressões                                                                                 |                                        |                              |               |                   |
| ANO DE REFÊRENCIA                                                                           | CURSO ANO/FASE                         | DISCIPLINA                   | SITUAÇÃO      | LANÇAMENTO MANUAL |
| Nenhum registro encontrado!                                                                 |                                        |                              |               |                   |

Preencha a tela com as informações corretas. No campo Ano de Referência dessa tela, coloque o ano em que o aluno ficou de progressão e não o ano em que a turma foi criada. Se ele ficou de progressão em 2017, preencha 2017, se ficou em 2018, preencha 2018. Na sequência, clique no botão

| < INCLUIR AL          | UNO PROGRESSÃO                     |                                  |                 |          |              |                   |
|-----------------------|------------------------------------|----------------------------------|-----------------|----------|--------------|-------------------|
| ados do aluno         |                                    |                                  |                 |          |              |                   |
| Nome Completo         | Data de Nascimento<br>O 28/02/1998 | Nome da Mãe<br>ELEUZA VASQUES DA | SILVA           |          |              |                   |
| ova Progressão        |                                    |                                  |                 |          |              |                   |
| Ano de Referência     | Tipo de Ensino                     |                                  | Tipo de Curso   |          | Curso        |                   |
| 2018 × *              | Educação Básica                    | × *                              | Ensino Médio    | × *      | Ensino Médio | × *               |
| Ano/Fase              |                                    | Disciplina                       |                 |          |              |                   |
| 2° Ano                | × ×                                | Geografia                        | × *             | Adcionar |              |                   |
| ogressões             |                                    |                                  |                 |          |              |                   |
| ANO DE REFÊ           | RENCIA                             | CURSO ANO/                       | FASE DISCIPLINA | SITU     | AÇÃO         | LANÇAMENTO MANUAL |
| Neekum registre encon | tradal                             |                                  |                 |          |              |                   |

#### Em seguida, abrirá a seguinte tela:

| < INCLUIR AL                           | LUNO PROGRESSÃO                  | )                                    |               |                              |          |                   |          |
|----------------------------------------|----------------------------------|--------------------------------------|---------------|------------------------------|----------|-------------------|----------|
| Dados do aluno                         |                                  |                                      |               |                              |          |                   |          |
| Nome Completo<br>DOUGLAS DA SILVA BRIT | Data de Nascimento<br>28/02/1998 | <b>Nome da Mãe</b><br>ELEUZA VASQUES | S DA SILVA    |                              |          |                   |          |
| Nova Progressão                        |                                  |                                      |               |                              |          |                   |          |
| Ano de Referência                      | Tipo de Ensino                   |                                      | Tipo de Curso |                              | Curs     | 0                 |          |
| (Selecione) *                          | (Selecione)                      | ٣                                    | (Selecione)   |                              | * (Sel   | ecione)           | ¥        |
| Ano/Fase                               |                                  | Disciplina                           |               |                              |          |                   |          |
| (Selecione)                            | ¥                                | (Selecione)                          |               | <ul> <li>Adcionar</li> </ul> |          |                   |          |
| Selecione a progressão,                | em seguida, selecione a ação     | o desejada e clique em (             | ок            |                              |          |                   |          |
| Progressões                            |                                  |                                      |               |                              |          |                   |          |
| ANO DE REFÊ                            | RENCIA                           | CURSO /                              | ANO/FASE      | DISCIPLINA                   | SITUAÇÃO | LANÇAMENTO MANUAL |          |
| 2018                                   |                                  | Ensino Médio                         | 2º Ano        | Geografia                    | APP      | Ativar o Windows  |          |
|                                        |                                  |                                      |               |                              |          |                   | 5.8.7* 1 |

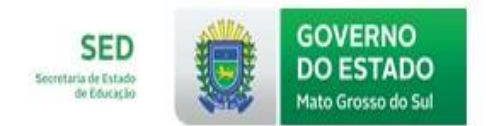

#### 3.0 Progressão Parcial TURMA EM PROGRESSÃO PARCIAL UNIDADE ESCOLAR → PROGRESSÃO PARCIAL → TURMA EM PROGRESSÃO PARCIAL -ALOCAR ALUNOS NA TURMA

Após criar a turma, a coluna Não Alocados ficará conforme a tela abaixo.

| TURMA PROGRESSAO                                                                                                    |                                                    |                                                                    |              |                      |      |        |       |  |
|----------------------------------------------------------------------------------------------------|----------------------------------------------------|--------------------------------------------------------------------|--------------|----------------------|------|--------|-------|--|
| Pesquisar Escrituração Esc                                                                                                | colar                                              |                                                                    |              |                      |      |        |       |  |
| Incluir Turma RPP Pesquisa Deta<br>no de Referência<br>019 Pesquisar                                                      | ihada                                              |                                                                    |              |                      |      |        |       |  |
|                                                                                                    |                                                    |                                                                    |              |                      |      |        |       |  |
| esultados da pesquisa                                                                                                    |                                                    |                                                                    |              |                      |      |        |       |  |
| <ul> <li>Turma</li> </ul>                                                                                                 | Curso                                              | Tipo Atendimento                                                   | Não Alocados | Alocados             |      |        |       |  |
| 19 Anno DDD 19 Dimension                                                                                                  | Ensino Médio                                       | Plano de Estudo Especial                                           | Q            | 2                    | :=   | 1      |       |  |
| 1 AND RFF 1 BIMESUE                                                                                                    |                                                    |                                                                    |              |                      |      |        |       |  |
| 2° Ano RPP 1° Bimestre                                                                                                    | Ensino Médio                                       | Plano de Estudo Especial                                           | 3            | Q                    | :=   | 1      |       |  |
| Selecione a turma, em seguida, selecio                                                                                    | Ensino Médio<br>one a ação desejada e clique em OK | Plano de Estudo Especial                                           | 2            | 2                    | :=   | /      |       |  |
| Selecione a turma, em seguida, selecio<br>esultados da pesquisa                                                           | Ensino Médio<br>one a ação desejada e clique em OK | Plano de Estudo Especial                                           | 3            | 0                    | :=   |        |       |  |
| Selecione a turma, em seguida, selecio<br>esultados da pesquisa<br>Ação<br>(Selecione)                                    | Ensino Médio<br>one a ação desejada e clique em OK | Plano de Estudo Especial                                           | 2            | 2                    |      | *      |       |  |
| Selecione a turma, em seguida, selecio<br>esultados da pesquisa<br>Ação<br>(Selecione)                                    | Ensino Médio<br>ne a ação desejada e clique em OK  | Plano de Estudo Especial                                           | 3            | ۵<br>Não Alocac      | i= 1 | Alocad | os    |  |
| Selecione a turma, em seguida, selecio<br>esultados da pesquisa<br>Ação<br>(Selecione)<br>Turma<br>1º Ano RPP 1º Bimestre | Ensino Médio<br>ene a ação desejada e clique em OK | Plano de Estudo Especial Tipo Atendimento Plano de Estudo Especial | 2            | Ω<br>Não Alocac<br>Ω | i≡   | Alocad | os i≡ |  |

Ativar o Windows

Marque a turma e, na sequência, aparecerá a função Ação com as opções abaixo:

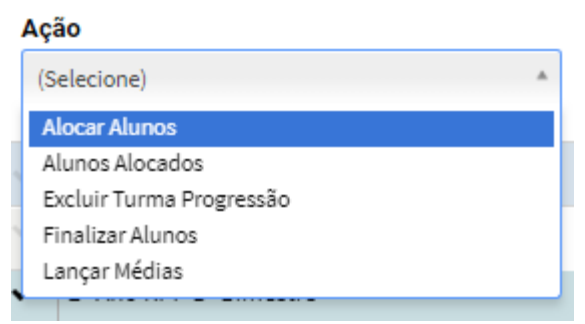

Alocar Alunos – Clique nesta opção para poder alocar todos os alunos nas respectivas disciplinas em que ficaram de Progressão.

Alunos Alocados – Entre nesta opção quando precisar desalocar o aluno da turma. Excluir Turma de Progressão – Para excluir alguma turma criada errada, clique nessa opção. Finalizar Alunos – Após lançar as notas, clique nessa opção, para ver a situação de AP ou CRPP. Lançar Média – Após a avaliação, clique nessa opção para digitar as notas do aluno.

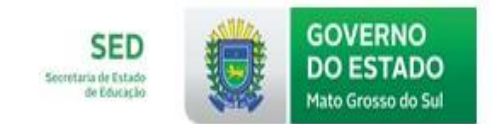

#### 3.1 ALOCAR ALUNOS

| < ALO                         | CAR ALUNC                 | )S                        |                                                       |                                          |                                                        |                                     |                                                        |
|-------------------------------|---------------------------|---------------------------|-------------------------------------------------------|------------------------------------------|--------------------------------------------------------|-------------------------------------|--------------------------------------------------------|
| Dados da T                    | urma                      |                           |                                                       |                                          |                                                        |                                     |                                                        |
| <b>Turma</b><br>2° Ano RPP 1° | Ar<br>Bimestre Ef         | <b>no Letivo</b><br>M2019 | <b>Curso</b><br>Ensino Médio                          | <b>Ano / Fase</b><br>2° Ano              | <b>Tipo de Atendimento</b><br>Plano de Estudo Especial | Período de Avaliação<br>1º Bimestre |                                                        |
| Alunos para                   | a Alocação                |                           |                                                       |                                          |                                                        |                                     |                                                        |
|                               |                           |                           | ALUNO                                                 |                                          |                                                        | ANO / FASE                          | DISCIPLINA(S)                                          |
| -                             |                           |                           |                                                       |                                          |                                                        |                                     |                                                        |
|                               | 92738                     |                           | ANDLEYSON DA S                                        | SILVA FERNANDES                          | 5                                                      | 2º Ano                              | Matemática                                             |
| e<br>e                        | 92738<br>865674           |                           | ANDLEYSON DAS                                         | SILVA FERNANDES<br>DLIVEIRA              | 5                                                      | 2° Ano<br>2° Ano                    | Matemática<br>Física, Matemática, Química              |
| 8<br>8<br>8                   | 92738<br>865674<br>847686 |                           | ANDLEYSON DAS<br>ELISA SALES DE O<br>MICHELE LIMA DO  | SILVA FERNANDES<br>DLIVEIRA<br>OS SANTOS | 5                                                      | 2° Ano<br>2° Ano<br>2° Ano          | Matemática<br>Física, Matemática, Química<br>Geografia |
| 2<br>2                        | 92738<br>865674<br>847686 |                           | ANDLEYSON DA S<br>ELISA SALES DE (<br>MICHELE LIMA D( | SILVA FERNANDES<br>DLIVEIRA<br>OS SANTOS | 5                                                      | 2° Ano<br>2° Ano<br>2° Ano          | Matemática<br>Física, Matemática, Química<br>Geografia |

Marque todos os alunos e salve. Após esse procedimento eles ficarão alocados na turma, em suas respectivas disciplinas. Na sequência, será possível digitar as notas em cada disciplina.

| 3.2 A                                  | LUNOS                 | S ALOC                | ADOS                        |                                                        |                                  |           |
|----------------------------------------|-----------------------|-----------------------|-----------------------------|--------------------------------------------------------|----------------------------------|-----------|
| < ALUNOS AL                            | OCADOS                |                       |                             |                                                        |                                  |           |
| Dados da Turma                         |                       |                       |                             |                                                        |                                  |           |
| <b>Turma</b><br>2° Ano RPP 1° Bimestre | Ano Letivo<br>EFM2019 | Curso<br>Ensino Médio | <b>Ano / Fase</b><br>2° Ano | <b>Tipo de Atendimento</b><br>Plano de Estudo Especial | Período Avaliação<br>1º Bimestre |           |
| Dados da Alocação                      | )                     |                       |                             |                                                        |                                  |           |
| Disciplina                             |                       |                       |                             |                                                        |                                  |           |
| Física                                 |                       | Ψ                     |                             |                                                        |                                  |           |
|                                        |                       |                       |                             | ALUNOS                                                 |                                  |           |
| CÓDIGO                                 | ALUNO                 |                       |                             | SITUAÇÃO                                               | FINALIZADO                       |           |
| 865674                                 | ELISA SALES           | S DE OLIVEIRA         |                             | CRPP                                                   | Não                              | Desalocar |
|                                        | <b>,</b> .            |                       |                             |                                                        | Desa                             | ocar      |

Nessa tela é possível desalocar o aluno, clicando no botão

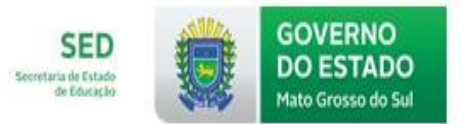

#### 3.3 EXCLUIR TURMA DE PROGRESSÃO

|                    | Pesquisar Escrituração Escolar                                           |                       |                          |              |          |   |   |
|--------------------|--------------------------------------------------------------------------|-----------------------|--------------------------|--------------|----------|---|---|
| Inc<br>Ano<br>2019 | duir Turma RPP Pesquisa Detalhada<br>de Referência<br>Pesquisar          |                       |                          |              |          |   |   |
| Se<br>Res          | lecione a turma, em seguida, selecione a ação de:<br>ultados da pesquisa | sejada e clique em OK |                          |              |          |   |   |
| Aç                 | ão<br>xcluir Turma Progressão ▼                                          | Ok                    |                          |              |          |   |   |
|                    | Turma                                                                    | Curso                 | Tipo Atendimento         | Não Alocados | Alocados |   |   |
| ~                  | 1° Ano RPP 1° Bimestre                                                   | Ensino Médio          | Plano de Estudo Especial | Q            | <u>0</u> | ≔ | 1 |
|                    | 2° Ano RPP 1° Bimestre                                                   | Ensino Médio          | Plano de Estudo Especial | Q            | 3        | ≔ | 1 |

Para excluir uma turma de progressão, marque a turma e, no campo Ação, escolha a opção Excluir Turma Progressão. Na sequência, clique em OK.

| ATENÇÃO                                                                             |
|-------------------------------------------------------------------------------------|
| Deseja realmente excluir? Após a confirmação esta operação não poderá ser desfeita! |
| Excluir Cancelar                                                                    |
| Excluir                                                                             |

Após esse procedimento, clique em Excluir para confirmar a exclusão.

| dos da Turma                          |                                                          |                                            |                          |                                  |                                               |                                                  |
|---------------------------------------|----------------------------------------------------------|--------------------------------------------|--------------------------|----------------------------------|-----------------------------------------------|--------------------------------------------------|
| ome da Turma<br>° Ano RPP 1° Semestre | Ano Letivo Curso<br>EFM2018 Ensino 1                     | Ano/Fase<br>Médio 2º Ano                   | Tipo de Atendimento<br>- | Período Avaliação<br>1º Semestre | Data da Prova<br>08/07/2018                   | Período de Lançamento<br>08/07/2018 a 15/04/2019 |
| isciplina                             |                                                          |                                            |                          |                                  |                                               |                                                  |
| Matemática                            | *                                                        |                                            |                          |                                  |                                               |                                                  |
|                                       |                                                          |                                            |                          |                                  |                                               |                                                  |
|                                       |                                                          |                                            |                          |                                  |                                               |                                                  |
| CÓDIGO                                | NOME                                                     |                                            |                          |                                  | MÉDIA                                         |                                                  |
| <b>СÓDIGO</b><br>92738                | NOME<br>ANDLEYSON DA                                     | A SILVA FERNANDES                          |                          |                                  | MÉDIA 🗆 Aus                                   | ente                                             |
| <b>CÓDIGO</b><br>92738<br>365674      | NOME<br>ANDLEYSON DA<br>ELISA SALES DE                   | A SILVA FERNANDES<br>E OLIVEIRA            |                          |                                  | MÉDIA Aus                                     | iente<br>iente                                   |
| 22738<br>365674<br>928035             | NOME<br>ANDLEYSON DA<br>ELISA SALES DE<br>FELIPE WOLFF F | A SILVA FERNANDES<br>E OLIVEIRA<br>PIROZZI |                          |                                  | MÉDIA           Aus           Aus           3 | ente<br>ente                                     |

Digite a nota do aluno e clique em Salvar.

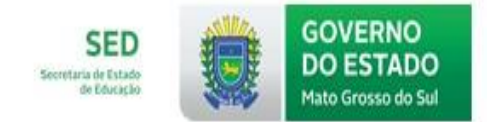

| 3.5 FI                                  | NALIZA                | R ALUN                       | <b>OS</b>                 |                            |                                  |                 |                      |
|-----------------------------------------|-----------------------|------------------------------|---------------------------|----------------------------|----------------------------------|-----------------|----------------------|
| Nome da Turma<br>2º Ano RPP 1º Semestre | Ano Letivo<br>EFM2018 | <b>Curso</b><br>Ensino Médio | <b>Ano/Fase</b><br>2° Ano | Tipo de Atendimento<br>-   | Período Avaliação<br>1º Semestre |                 |                      |
| Disciplina                              |                       |                              |                           |                            |                                  |                 |                      |
| Matemática                              |                       | Ŧ                            |                           |                            |                                  |                 |                      |
|                                         |                       |                              | Selecion                  | e uma ou mais etiquetas pa | ara filtrar as matrículas        |                 |                      |
|                                         |                       |                              | AP                        | CRPP CRPP                  | АР                               |                 |                      |
|                                         |                       |                              |                           | MATRÍCULAS (               | (4)                              |                 |                      |
| CÓDIGO                                  | NOME                  |                              |                           |                            | SITUAÇÃO                         |                 | ₹                    |
| 92738                                   | ANDLEYS               | SON DA SILVA FERN            | ANDES                     |                            |                                  | АРР             |                      |
| 865674                                  | ELISA SA              | LES DE OLIVEIRA              |                           |                            |                                  | АРР             |                      |
| 928035                                  | FELIPE V              | VOLFF PIROZZI                |                           |                            |                                  | АРР             |                      |
| 949226                                  | GUILHEF               | RME WOLLINGER FE             | RREIRA                    |                            |                                  | АРР             |                      |
|                                         |                       |                              |                           |                            |                                  | Ativar o Wincos | nalizar Desfinalizar |

Marque todos os alunos e clique em **Eximination**. Após esse procedimento, os alunos ficarão finalizados com a situação dos resultados de cada um, conforme tela abaixo:

| Dados da Turma                          |                       |                              |                           |                          |                                  |                                     |                                                      |
|-----------------------------------------|-----------------------|------------------------------|---------------------------|--------------------------|----------------------------------|-------------------------------------|------------------------------------------------------|
| Nome da Turma<br>2º Ano RPP 1º Semestre | Ano Letivo<br>EFM2018 | <b>Curso</b><br>Ensino Médio | <b>Ano/Fase</b><br>2° Ano | Tipo de Atendimento<br>- | Período Avaliação<br>1º Semestre |                                     |                                                      |
| Disciplina                              |                       |                              |                           |                          |                                  |                                     |                                                      |
| Matemática                              |                       | Ψ.                           |                           |                          |                                  |                                     |                                                      |
|                                         |                       |                              | Selecione                 | uma ou mais etiquetas pa | ra filtrar as matrículas         |                                     |                                                      |
|                                         |                       |                              | APF                       | CRPP                     | АР                               |                                     |                                                      |
|                                         |                       |                              |                           | MATRÍCULAS (             | 4)                               |                                     |                                                      |
| CÓDIGO                                  | NOME                  |                              |                           |                          | SITUAÇÃO                         |                                     |                                                      |
| 92738                                   | ANDLEYS               | SON DA SILVA FERN            | ANDES                     |                          |                                  | АР                                  |                                                      |
| 865674                                  | ELISA SA              | LES DE OLIVEIRA              |                           |                          |                                  | CRPP                                |                                                      |
| 928035                                  | FELIPE W              | OLFF PIROZZI                 |                           |                          |                                  | CRPP                                |                                                      |
| 949226                                  | GUILHER               | RME WOLLINGER FE             | RREIRA                    |                          |                                  | CRPP                                |                                                      |
|                                         |                       |                              |                           |                          |                                  | Ativar o Wind<br>Acesse Configuraçã | Finalizar Desfinalizar<br>ões para ativar o Windows. |

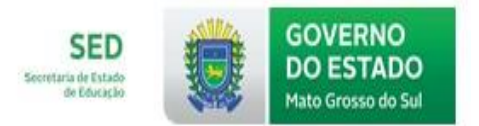

#### 3.6 DISPENSAR DO REGIME DE PROGRESSÃO PARCIAL

#### Menu: UNIDADE ESCOLAR → PROGRESSÃO PARCIAL → ALUNOS EM PROGRESSÃO PARCIAL

Assim que os alunos não precisarem mais cumprir o Regime de Progressão Parcial, eles serão dispensados.

| Pesquisar                  |                    |                             |   |
|----------------------------|--------------------|-----------------------------|---|
| Consultar por              | Texto da Pesquisa  |                             |   |
| Código do aluno (SGDE) 🗙 🔻 | 578244 Pesquisar   |                             |   |
| Resultados da Pesquisa     |                    |                             |   |
| Nome do Aluno              | Data de Nascimento | Nome da Mãe                 |   |
| NICOLI MICHELSON PEREIRA   | 06/05/2005         | JAQUELINE MICHELSON PEREIRA | 8 |

Clique no ícone e aparecerá a palavra Detalhes, na sequência, abrirá a tela abaixo. Clique onde a seta está indicando e aparecerá a função Ação. Selecione a opção Dispensar e, em seguida, clique no botão OK.

| Ano de Referência<br>(Selecione) 🔻                                        | Tipo de Ensino<br>(Selecione)          | ٧                              | Tipo de Curso<br>(Selecione) | ٧           |                   |
|---------------------------------------------------------------------------|----------------------------------------|--------------------------------|------------------------------|-------------|-------------------|
| Curso                                                                     |                                        | Ano/Fase                       |                              | Disciplina  |                   |
| (Selecione)                                                               | v                                      | (Selecione)                    | ,                            | (Selecione) | v                 |
| elecione a progressão                                                     | , em seguida, selecione a ac           | ão desejada e clique en        | ) OK                         |             |                   |
| Selecione a progressão                                                    | , em seguida, selecione a aç           | ão desejada e clique en        | ОК                           |             |                   |
| Selecione a progressão<br>Ogressões                                       | , em seguida, selecione a aç           | ão desejada e clique en        | оK                           |             |                   |
| Selecione a progressão<br>Ogressões<br>Ação                               | , em seguida, selecione a aç           | ;ão desejada e clique en       | ок                           |             |                   |
| elecione a progressão<br>Ogressões<br>Ação<br>Dispensar                   | , em seguida, selecione a aç           | ;ão desejada e clique en<br>Ok | оK                           |             |                   |
| Selecione a progressão<br>rogressões<br>Ação<br>Dispensar<br>ANO DE REFÊI | , em seguida, selecione a aq<br>•<br>• | ião desejada e clique en       | OK<br>/FASE DISCIPLINA       | situação    | LANÇAMENTO MANUAL |